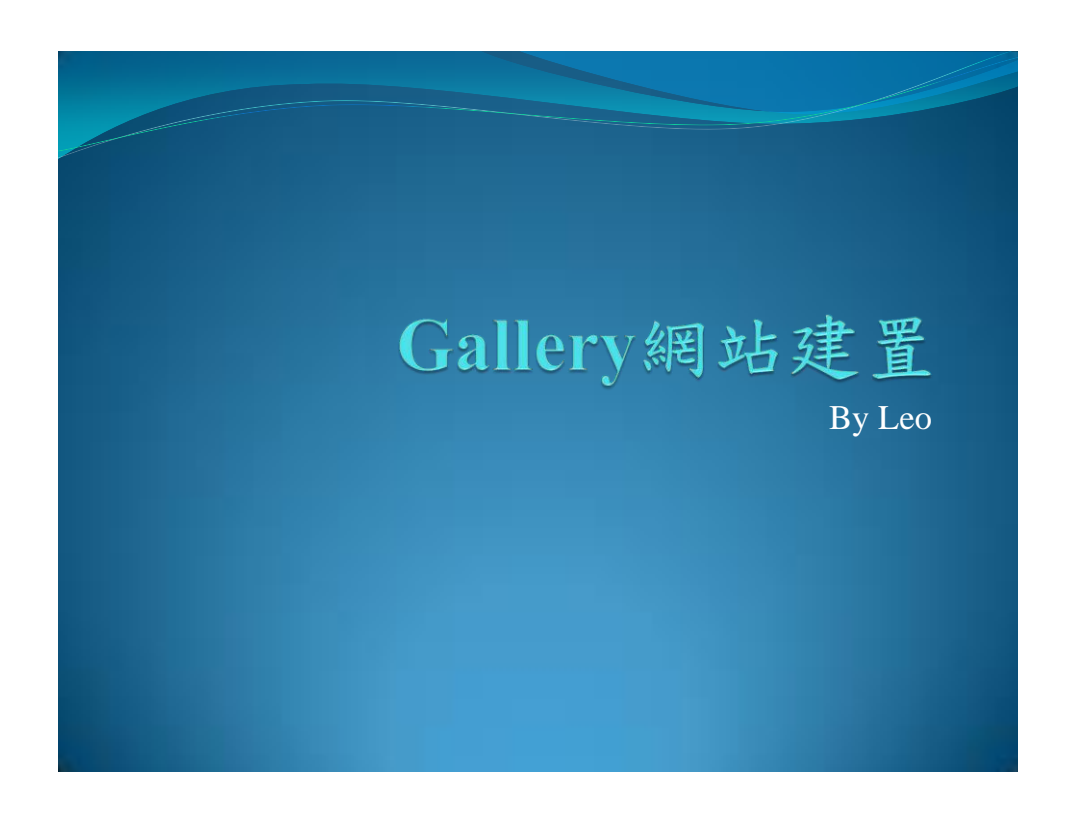

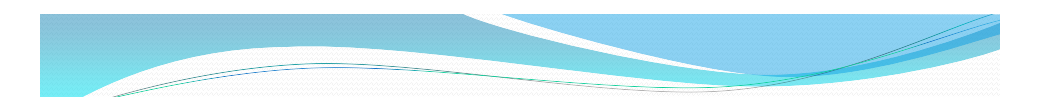

#### 大綱

- ■申請Megabyet網路虛擬機帳號
- ■申請.tech網域
- Megabyet連結.tech網域
- ■建立Gallery相片網站系統

### 註冊Megabyet

- ■至<u>Megabyet</u>網站註冊帳號
- 建議不要使用學校的網路註冊(該網站有防止專用網路的IP 大量申請的機制)

|                            | Signup for Free Hosting                                                                                                    |
|----------------------------|----------------------------------------------------------------------------------------------------|
| Fill out the form below us | ng Mozila Firefox and your free hosting account will be activated instantly                                                                |
| Please do not tran         | stance expose a nativecrimentation<br>state this page, you will not be able to signup though a translation                                 |
| Sub Domain Name            | deer0305                                                                                                    |
|                            | The will create your sub domain for example if you enter shopping<br>you will be privided shopping by ethod com as your free sub<br>domain |
| Your Password              | Internet                                                                                                    |
|                            | This will be used for cPanel login #TP and your MySQL password                                                                             |
| Your Email                 | b03s0077@mail.thu edu.tw                                                                                                    |
|                            | Must be a valid email address you can receive an activation link                                                                           |
| Site Category              | Personal •                                                                                                    |
| Site Language              | English •                                                                                                    |
| Security Code              | 3DAEB                                                                                                    |
| Enter Code                 | JD/EB                                                                                                    |

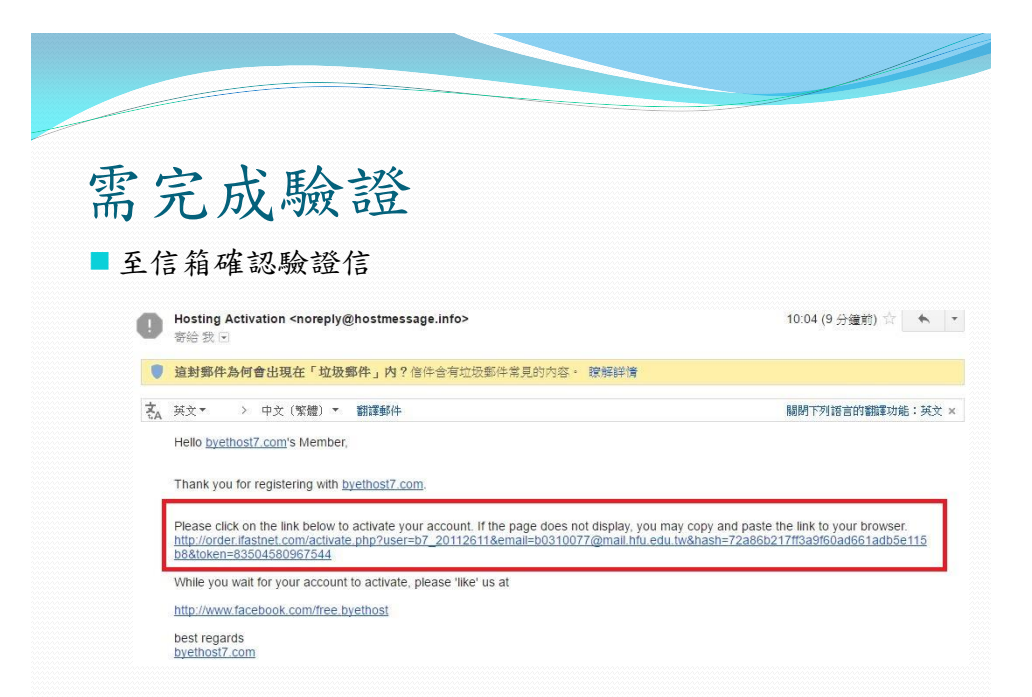

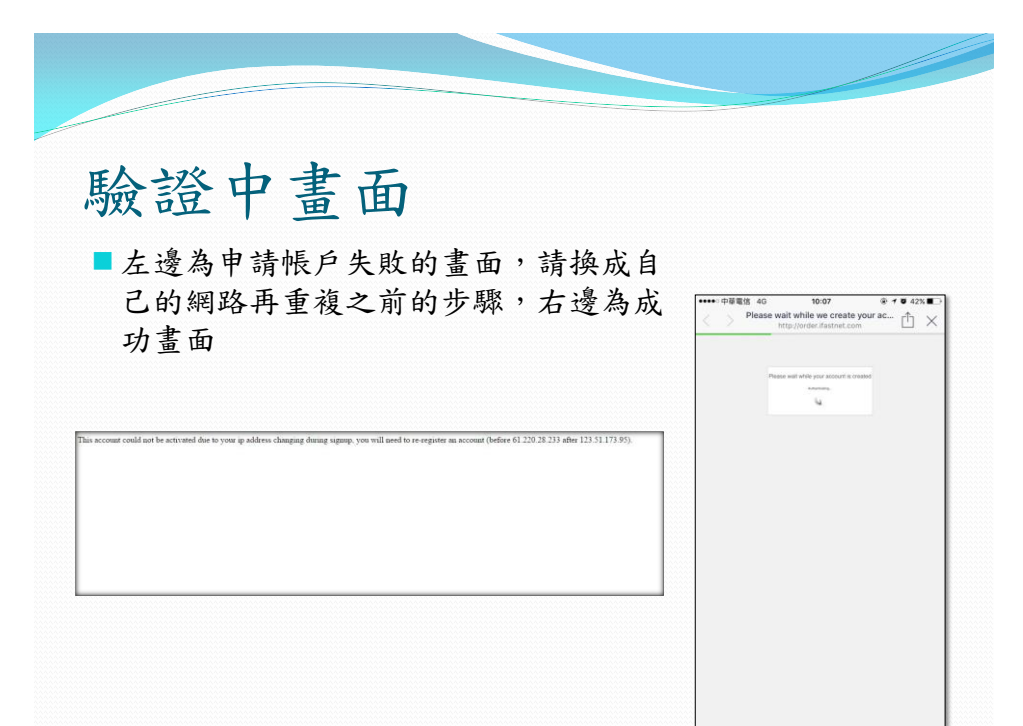

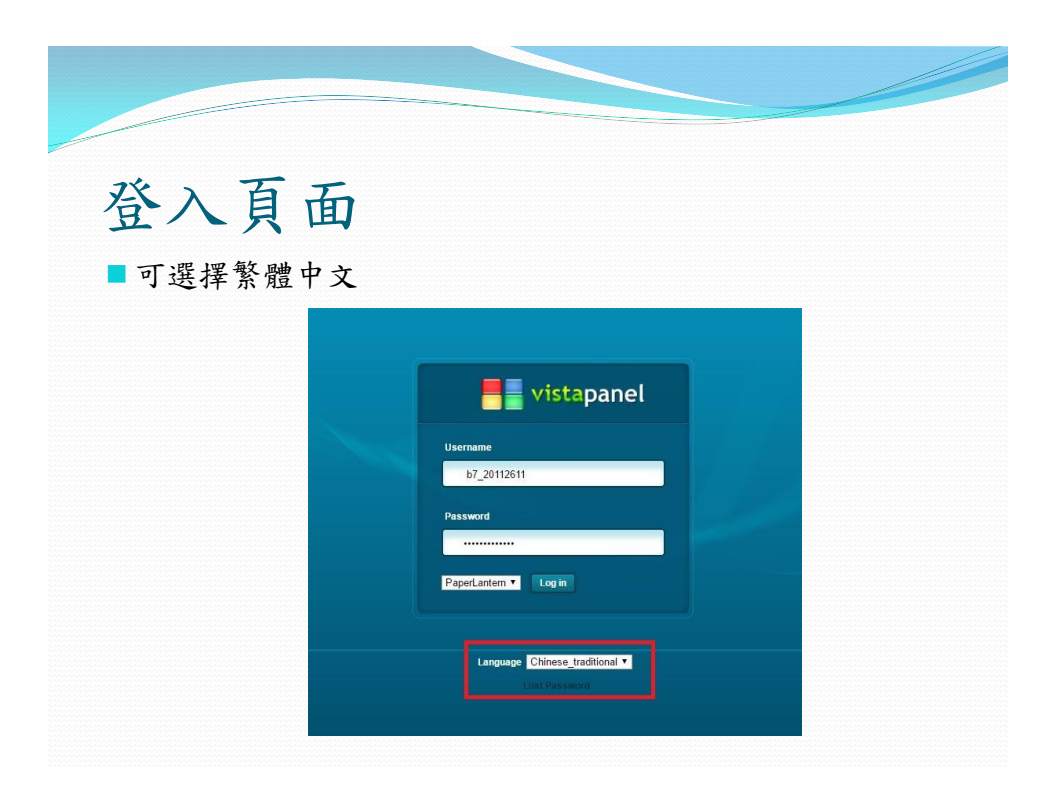

### 帳戶資訊

- 登入網址:cpanel.byethost7.com
- ■帳號: b7\_20112611

| Svey Interne                                      | te Services      | Your Account Details<br>Your account is now active.                   |                                     |
|---------------------------------------------------|------------------|-----------------------------------------------------------------------|-------------------------------------|
| Your order s                                      | ummary           | Main Hosting Details                                                  |                                     |
| Description<br>Free Hosting<br>form price: \$0.40 | Amount<br>\$0.00 | Control panel username<br>Control panel password<br>Control panel URL | b7_20112611                         |
| llem total                                        | \$0.00           | MySQL username<br>MySQL password                                      | b7_20112611                         |
|                                                   | 1641 50.05       | MySQL hostname<br>FTP username<br>FTP nassword                        | sql100.byethost7.com<br>b7_20112611 |
|                                                   |                  | FTP host name                                                         | ftp.byethost7.com                   |
|                                                   |                  | Your Website URL's                                                    |                                     |
|                                                   |                  | Home page                                                             | http://deer0305.byethost7.com       |
|                                                   |                  | There you for choosing up to heat your w                              | reating                             |

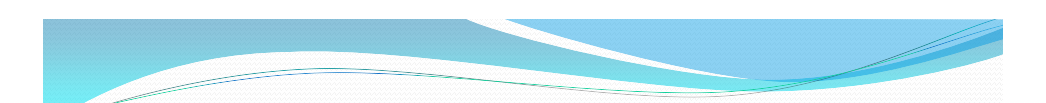

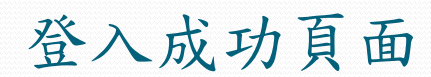

| vistapanel <sub>by</sub> | ethost.com     |                 |                | L 07_20112611 - 0      |
|--------------------------|----------------|-----------------|----------------|------------------------|
| Find functions quickly b | r typing here. |                 | 8281-3044      |                        |
| (1)注                     |                |                 | 主張方案           | 失衰                     |
| printer.                 |                |                 | FTP 1835       | 1/1                    |
| ••• 更改忽明                 | 入 わ ご語語言       | 1 = 東京教経験院      | 子砚城            | 0 / Unlimited          |
| (A) 15 1 12              | and the second | (19) HEARING    | 将HIDIRHR       | 07 Unlimited           |
| C. C. C.                 |                | 0               | 要於總域           | 0 / Unlimited          |
| (inclusion)              |                |                 | MySQL ¥84#     | 07 Unlimited           |
| 18                       |                |                 | - SBORS        | 無限                     |
| RETEA                    | 言辞语和           |                 | 使用的磁盘空間        | 0 MB                   |
|                          |                |                 | 磁盤可用           | 無限                     |
| FTPHER                   | THE FIP BUR    | ( <b>U</b> ) =0 | 信息新动使用         | 0 % (0 of 30019)       |
|                          |                |                 | 月流量粮食          | Unlimited              |
| 教師用                      |                |                 | - E@RR#        | 0 MB                   |
|                          | -              | -               | 未使用次量          | 無認                     |
| phpMyAdmin               | Mysok with     | 7 通短MySQL       | <b>福日和駿</b> 使用 | 0 % (0 of 50000)       |
| PostgreSQL               | in .           |                 | Matshavin      |                        |
| -                        |                |                 | 王统名            | deer0305.byethost7.com |
| anta                     |                |                 | FTP 主领名领       | 185.27,134.11          |
| - HUM                    |                |                 | FTP 使田安之程      | h7 20112611            |

### 申請.tech網域

- 至http://get.tech/students/申請
- ■信箱請輸入:學號@mail.hfu.edu.tw
  - ✓ 由於只提供給學生不得使用其他的信箱註冊

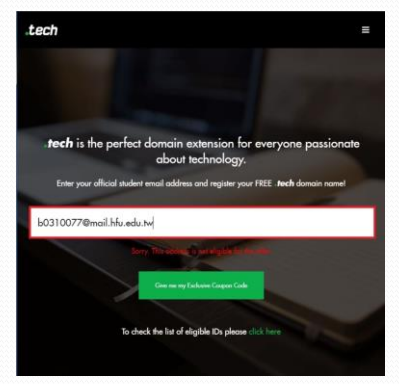

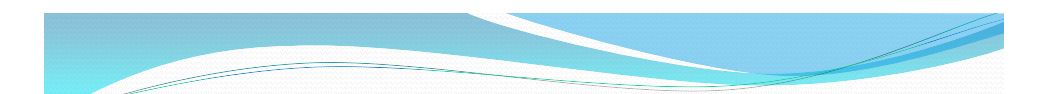

### 收取優惠券

■ 至信箱收取優惠券(techakxgufga64m)

| 着 年代大学                     |                                                                                                    | A 4                                                                                                    |                                                          |    |  |  |  |  |  |
|----------------------------|----------------------------------------------------------------------------------------------------|----------------------------------------------------------------------------------------------------|----------------------------------------------------------|----|--|--|--|--|--|
| /绅 •                       | • B 0 8 B- 9                                                                                                    | ·· ##·                                                                                                 | 第1世-共24世(二)                                              | ¢. |  |  |  |  |  |
| 5.0                        | Your free .tech domain name I an H                                                                                                    |                                                                                                    | e s                                                      |    |  |  |  |  |  |
| (19-18). (14)<br>(1-18).18 | The techsquad no reply@get.tech the setserver.email with the                                                                                                  |                                                                                                    | 11.05 (0 分離的) 白 🔶 🔹                                      |    |  |  |  |  |  |
| 中國任                        | ZA MA* > 0× (100) * 101000                                                                                                    |                                                                                                    | ADDET TO THE INCOMENTATION AND A DECK.                   |    |  |  |  |  |  |
| ta<br>den<br>2-            | Hey there!<br>We're glad that you've decided to get a Jack's domain name<br>Protect for 1 year.                                                               | I Please wisk <u>www.aet.tech</u> and use the coupon code <mark>techakxgutgai4m</mark> o redeem your F | REE standard / non-premium.tech domain along with a FREE |    |  |  |  |  |  |
| 12- 021                    | This is a lended line offer (expanse in 30 days starting today                                                                                                | y) so harryt                                                                                           |                                                          |    |  |  |  |  |  |
|                            | When you get a .tech domain, you not only join 250,000+ of                                                                                                    | evelopers and students but also the league of brands like <u>Vacion tech. (EEI tech</u> and <u>TW</u>  | N26628                                                   |    |  |  |  |  |  |
| 82.02                      | Want move? Reter and earn \$50 a month by helping us spinod the world How it works                                                                            |                                                                                                    |                                                          |    |  |  |  |  |  |
| 10010077                   | <ol> <li>Share the following link with as many of your heads, classmales and colleagues as you can - 14 get a free also domain by classing terror.</li> </ol> |                                                                                                    |                                                          |    |  |  |  |  |  |
| b0310077hfu                | 2. Every week, we'l award shadeels with 10 or more referants with a \$50 Amazon gift vouchert                                                                 |                                                                                                    |                                                          |    |  |  |  |  |  |
|                            | So get teching!                                                                                                    |                                                                                                    |                                                          |    |  |  |  |  |  |
|                            | Cherni<br>The trenscusto                                                                                                    |                                                                                                    |                                                          |    |  |  |  |  |  |
|                            | 0000                                                                                                    |                                                                                                    |                                                          |    |  |  |  |  |  |
|                            | Note: Your referrals are tracked only through the unique Ini                                                                                                  | k provided to you above.                                                                               |                                                          |    |  |  |  |  |  |
|                            | L PRESSER                                                                                                    |                                                                                                    |                                                          |    |  |  |  |  |  |
|                            | ## 7 4.52 GB                                                                                                    | 11803<br>th Goundar Halling                                                                            | 2.00000000001200210                                      |    |  |  |  |  |  |

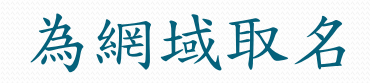

■ 填寫網域名稱

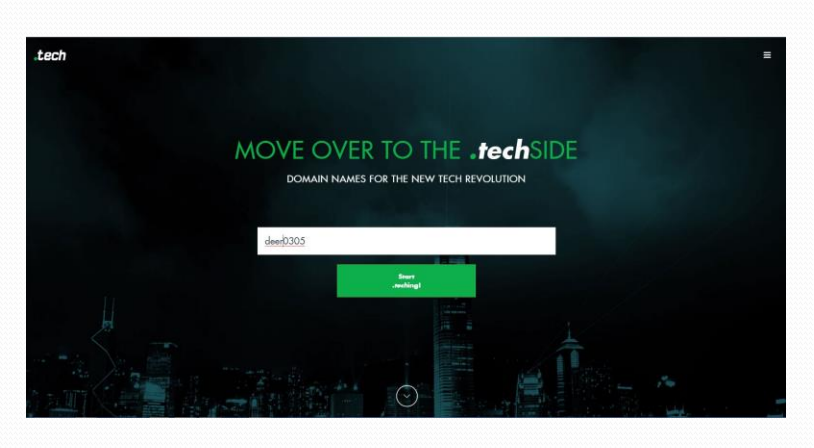

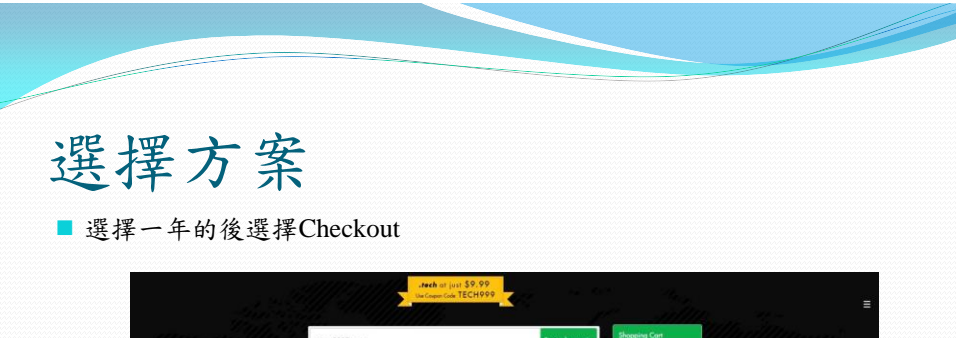

| deer0305.tech                                       |                            |          | Search again     | Shopping Cart                       |
|-----------------------------------------------------|----------------------------|----------|------------------|-------------------------------------|
| deer0305.tech<br>is available<br>Report for 3 years | l year ❤<br>Certititi alli | \$ 49.99 | ✓ Selamad        | dwer0305 tech<br>ROTAL:<br>\$ 49.99 |
| MORE DOMAINS T                                      |                            | PATHERY  | RICE EUCTIMACHES | Checkout                            |
| elk0305.sech                                        |                            | \$ 49.99 | Select           | 11/1 11                             |
| deer-0305.tech                                      | 1 yaar 👻                   | \$ 47.99 | Select           |                                     |
| huntdeer0305.tech                                   | 1                          | \$49.99  | Select           |                                     |
| moose0305.tech                                      |                            | \$ 49.99 | Select /         |                                     |

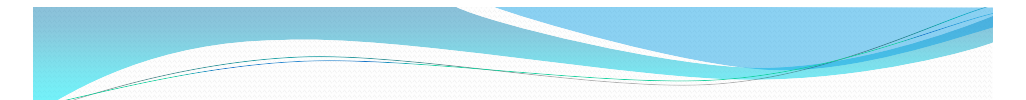

選擇方案(續)

■ 不需要使用額外的服務

|                      | Take your business online? Ge<br>M G Suite (formerly God | t professional email by<br>gle Apps for Work) |                |
|----------------------|----------------------------------------------------------|-----------------------------------------------|----------------|
| ✓ Professional email | I © your domain 🗸 Access from any                        | device 🗸 Easy setup, no IT                    | admin required |
| NO.OF ACCOUNTS       | DURATION                                                 | TOTAL                                         |                |
| 5                    | 12 Month(S) - \$4.60/Acc/Mo 🔻                            | \$276.00                                      | Buy Now        |
|                      |                                                          |                                               |                |
|                      |                                                          |                                               |                |

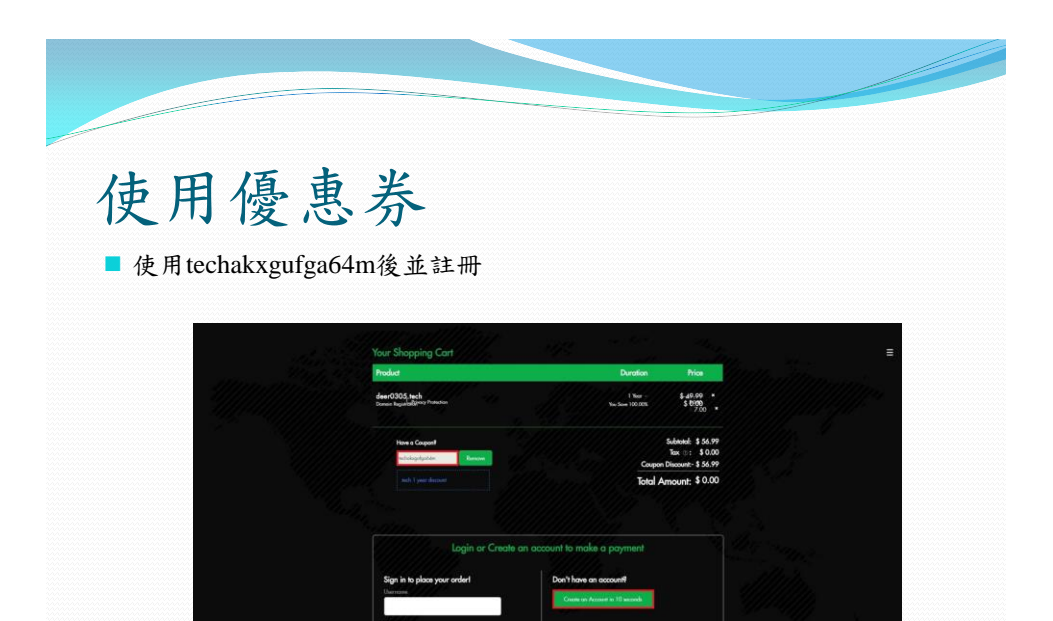

#### 註册時需注意地址中英文問題

地址需使用英文,可使用No.1 Hua Vicheng Road, Shizhai District(石碇 區華梵路1號),其他欄位也要注意有沒有中英文問題

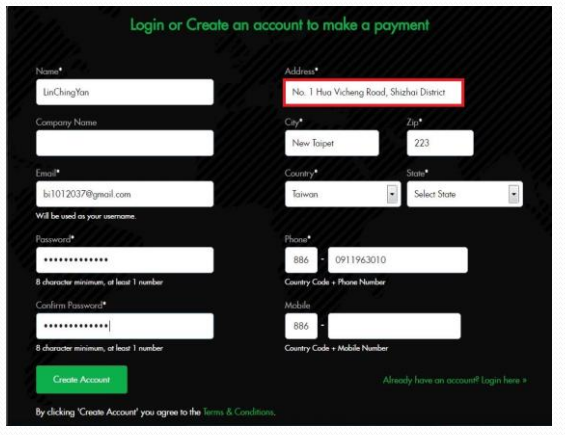

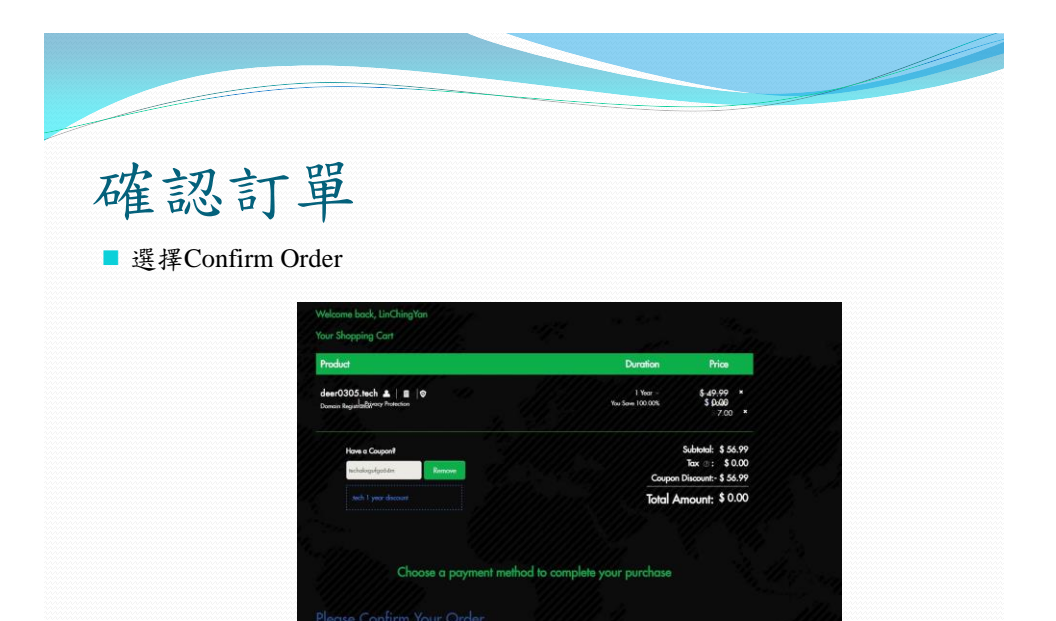

8

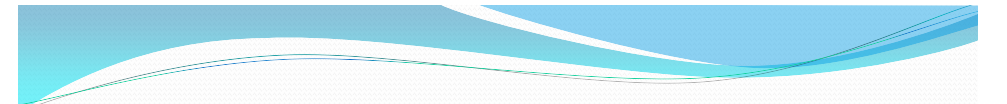

### 申請成功畫面

■ 出現以下畫面就表示申請成功了

| Domain Name   | Product                             | Invoice ID            | Price   |
|---------------|-------------------------------------|-----------------------|---------|
| leer0305.tech | Domain Registration                 | 73094584              | \$ 0.00 |
| leer0305.tech |                                     |                       | \$ 0.00 |
|               | being redirected to Control Panel w | here you can manage y |         |

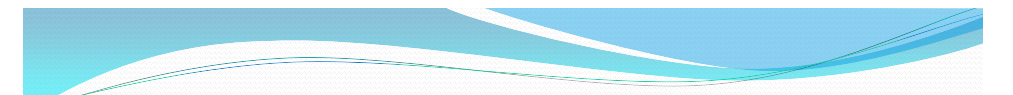

### 進入網域管理頁面

■進入網域管理的網站(圖片為註冊成功之跳轉畫面)

| tech                                                    | ST <u>RTUP</u>  | tech startup?<br>Join the Startup League now for<br>amazing marketing benefits! | APERNEN      |             |  |
|---------------------------------------------------------|-----------------|---------------------------------------------------------------------------------|--------------|-------------|--|
| 皇中心 bi1012037俄gmail.com                                 |                 |                                                                                 |              |             |  |
| ↑ 管理订单 我的帐单                                             | 校置 帮助           |                                                                                 |              |             |  |
| B BRERIJ#                                               | 日安全 并且二次安全地设功定  | 1011 <i>16-1</i> 1 -                                                            |              |             |  |
| ジ列 staria ・<br>9.接<br>10.555.5440.805.85<br>10.655.7、 ・ |                 |                                                                                 |              | 1 to 1 of 1 |  |
| オチニュ                                                    | <b>H H</b> 6    | r£                                                                              | 利用           |             |  |
| HB                                                      | e deer0305.tech | 现高管理                                                                            | May 17, 2018 |             |  |
| 产品状态<br>任意 •                                            |                 |                                                                                 |              | 1 to 1 of 1 |  |
|                                                         |                 |                                                                                 |              |             |  |

■ 至<u>Megabyet</u>首頁點選附加網域

| 90%c                                                           | 8 <del></del> |
|----------------------------------------------------------------|---------------|
| com         时加陽坡         (wb) 子環境         com         對去(場名伴放) |               |
| (1) まえ方 (3) まええ来のいに式                                           |               |
| EMAIL                                                          | +             |
| κ.g.                                                           | +             |
| **                                                             | +             |
| 软件                                                             | +             |
| 商级                                                             | +             |
| SOFTACULOUS進用程序完装程序                                            | +             |
| SUPPORT                                                        | +             |

| Megabyet連結.tech網域(續)                                                                                                    |
|----------------------------------------------------------------------------------------------------|
| ■ 複製以下內容(先不要建立網域)                                                                                                    |
| ✓ nsı.byet.org                                                                                                    |
| ✓ ns2.byet.org                                                                                                    |
| ✓ ns3.byet.org                                                                                                    |
| ✓ ns4.byet.org                                                                                                    |
| ✓ ns5.byet.org                                                                                                    |
| This is the section where you can add your own domains that you have registered with a domain registrar. Once you have added your domain, a unique clearly labelled folder will be created on our system and you will be able to upload your domain content within it either by FTP. File Manager, Website Builder or Script installer |
|                                                                                                    |
|                                                                                                    |
| Note: You must set your domains name servers to the following before adding the domain to this system:     ns1 byst.org     ns2 byst.org     ns3 byst.org     ns4 byst.org     ns4 byst.org                                                                                                    |

I.tech網域管理,並點選自己的域名

| tech                    |     |     | START        | UP     | <b>tech startup?</b><br>Join the Startup League now f<br>amazing marketing benefits | for Any Vicen |             |
|-------------------------|-----|-----|--------------|--------|-------------------------------------------------------------------------------------|---------------|-------------|
| 理中心 bi1012037@gmail.com |     |     |              |        |                                                                                     |               |             |
| ↑ 管理订单 彩                | 的帐单 | 810 | 帮助           |        |                                                                                     |               |             |
| <b>()</b> #8=x*****     |     | i#e | 并且二次安全验      | 证功能 氢胆 |                                                                                     |               |             |
| 罗列所有订单                  |     |     |              |        |                                                                                     |               |             |
| Q. 搜索订单                 | «   | 9   |              | E.     |                                                                                     |               | 1 to 1 of 1 |
| 输入临时们单编号                |     |     | 城市           |        | ŕ≞                                                                                  | SEM           |             |
| 对于产品<br>任 <b>意</b>      |     |     | deer0305 tec | a      | 域名管理                                                                                | May 17, 2018  |             |
| 产品状态<br>任意              |     | 0   |              | E,     |                                                                                     |               | 1 to 1 of 1 |
| (2利<br>(F音 ·            |     |     |              |        |                                                                                     |               |             |
| <b>約元时间</b><br>开始日期 😁   |     |     |              |        |                                                                                     |               |             |
|                         |     |     |              |        |                                                                                     |               |             |

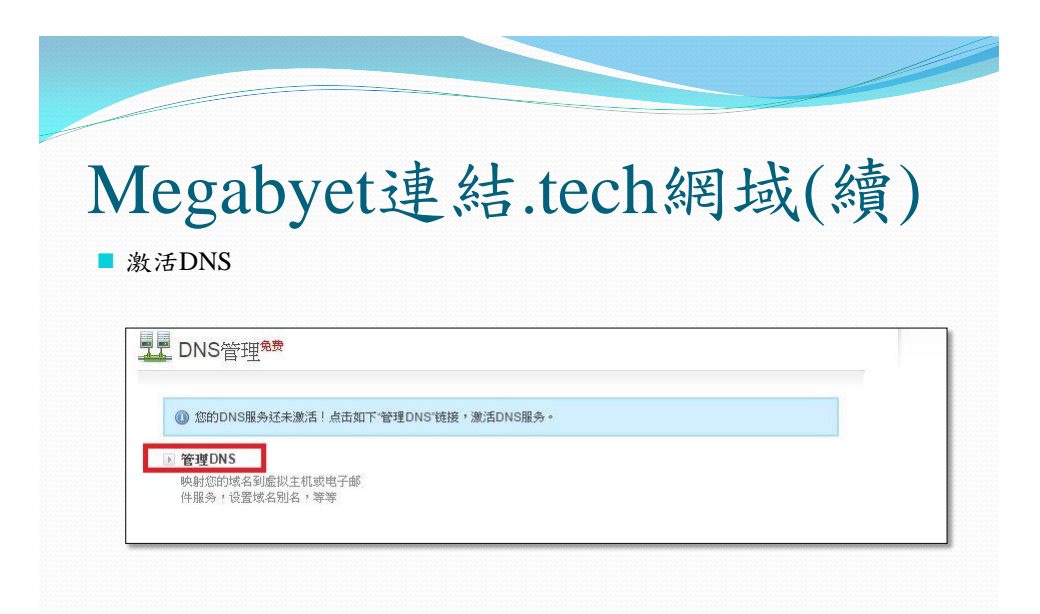

■ DNS設定(IP從Megabyet獲取)

|                                                         | Add Record - Google Chrome - D                                                                                                    |                                  |                       |
|---------------------------------------------------------|----------------------------------------------------------------------------------------------------|----------------------------------|-----------------------|
| 6792875.dns.bll.myorderbo                               | x.com/dnsbox/servlet/AddRecordServlet?validatenow=false&type=A&OWASP_CSRFT 🍇                                                                                                    | 帳號詳細資訊                           |                       |
| tech                                                    |                                                                                                    | 主域名                              | deer0305.byethost7.c  |
| <u>ST/RT</u>                                            | JP tech STARTUP?                                                                                                    | FTP主機名稱                          | 185.27.134.11         |
| LEAG                                                    | Join the Startup League new for amazing marketing benefits!                                                                                                    | FTP 使用者名稱                        | b7_20112611           |
| Manage Records for deer                                 | 0305.sech                                                                                                    | MySQL主機名稱                        | sql100.byethost7.com  |
| A Records AAAA Re<br>SOA Parameters                     | ords MX Records CIMAME Records NS Records TXT Records SRV Records                                                                                                    | MySQL使用者名<br>稱                   | b7_20112611           |
| Fill in the form below                                  | to add an Address (A) Record for deer0305.tech                                                                                                    | 主機卷                              | vol9_3                |
| Host Name :<br>Destination IPv4<br>Address ':<br>TTL ': | megabyet         .deer0305.tech         (eg.deer0305.tech)           [185:27:134.11]         (eg.d07.166.176.23)           28000         seconds         (eg.172800)           (Note that the TT, value you specify will be updated in all records of the same type for this zena)         JAdd Record | 主目錄:<br>/home/vol9_3/b<br>更多帳戶設置 | yethost7.com/b7_20112 |

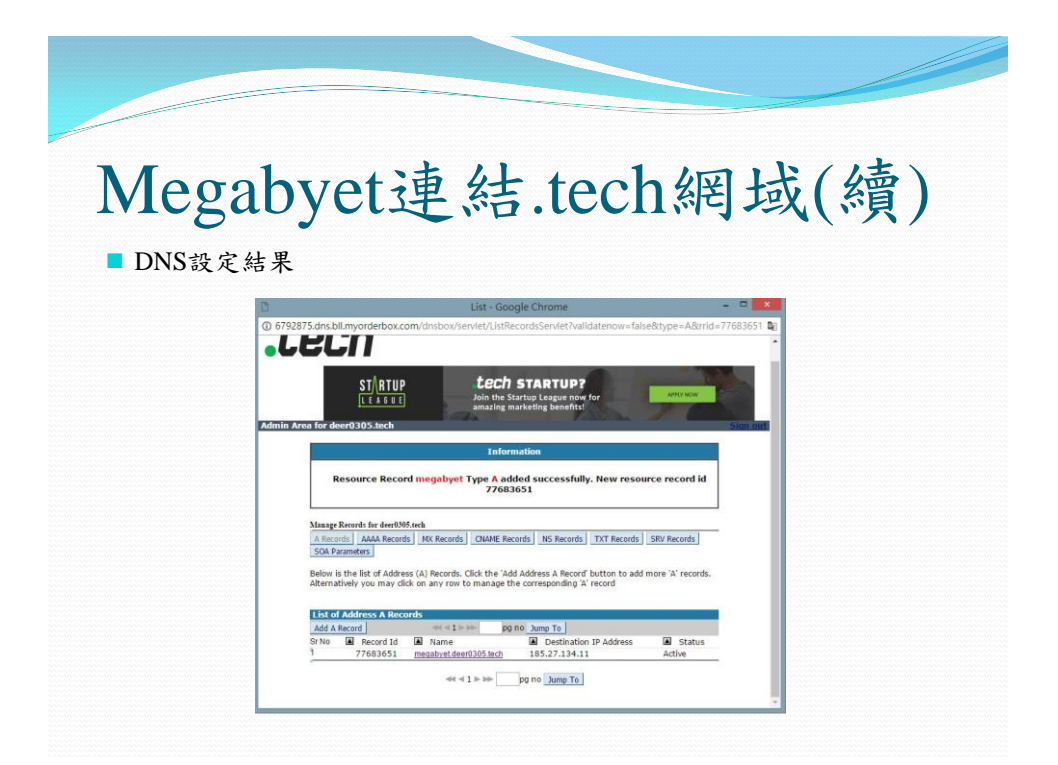

■ 新增DNS後管理域名服務器

| tech                              | STATUP                | <b>LECH STARTUP?</b><br>Join the Startup League now for<br>amazing marketing benefits! | APPOTNOW             |
|-----------------------------------|-----------------------|----------------------------------------------------------------------------------------|----------------------|
| 理中心 bi1012037@gmail.com           |                       |                                                                                        |                      |
| ↑ 管理订单 我的帐单                       | 设置 格助                 |                                                                                        |                      |
| deer0305.tech                     |                       | <u>技移服务</u> 操作。                                                                        | 交易· 開時到域名 转到         |
| 🚭 域名管理 More                       |                       | May 17, 2017<br>May 17, 2018                                                           | 💮 域名管理               |
| • 联系信息                            | → 臨私保护 ●              | ) 域名服务器                                                                                | M Google套件           |
| 管理当此域名相关的联系人                      | 保护信免受垃圾邮件,身份盗窃和<br>散计 | 管理此域名使用的域名服务器                                                                          | 😤 电子邮件               |
| 于域名服务器                            | > 域名转移密码              | ◎ 防盗保护 ●                                                                               | ☞ 域名转发 <sup>免费</sup> |
| 管理此成名的子域名服务器                      | 设置操权转动性核结合            | 保护意的域名遭受盗窃和意外转移                                                                        | DNS管理 <sup>免费</sup>  |
| DNSSEC (DNS安全扩展)<br>添加款字签名保护DNS款据 |                       |                                                                                        |                      |
| ×删除订单                             |                       |                                                                                        |                      |

| Me<br>將在N<br>Mega                                                                   | <b>gabyet</b> 这<br>Megabyet複製的內容<br>byet網路虛擬機                                  | 連結.tec                                                             | ch網域(續)                                       |
|-------------------------------------------------------------------------------------|--------------------------------------------------------------------------------|--------------------------------------------------------------------|-----------------------------------------------|
|                                                                                     |                                                                                |                                                                    |                                               |
| 管理域名服务器<br>deer0305.tech                                                            |                                                                                |                                                                    |                                               |
| 管理域名服务器<br>deer0305.tech<br>域名服务器1*                                                 | ns1.byet.org                                                                   | 使用域名服务器来将您的域名指向<br>您的网站或电子邮件服务。                                    | 管理城之服务器                                       |
| 管理域名服务器<br>deer0305.tech<br>域名服务器1*<br>域名服务器2*                                      | ns1.byet.org                                                                   | 使用碳点服务器未将您的域名适向<br>您的网站或电子邮件服务。<br>我们要求您为您的域名保持至少两<br>个域名服务器。      | 管理城之版多哥<br>derrid305.tach                     |
| 管理域名服务器<br>deer0305.tech<br>域名服务器 1*<br>域名服务器 2*<br>域名服务器 3                         | ns1.byet.org<br>ns2.byet.org<br>ns3.byet.org                                   | 使用燃為服务器来将您的燃為指向<br>您的网站或电子邮件服务。<br>我们要求您为您的成名保持至少两<br>个成名服务器。      | 管理域企服务器<br>deer/3305.tech<br>✓ 核名服务器详细结息已成功更新 |
| 管理域名服务器<br>deer0305.tech<br>域名服务器 1*<br>域名服务器 2*<br>域名服务器 3<br>域名服务器 4              | ns1.byetorg<br>ns2.byetorg<br>ns3.byetorg<br>ns4.byetorg                       | 使用域名服务器来将您的域名指向<br>您的网站或电子邮件服务。<br>我们要求您为您的域名保持至少两<br>个域名服务器。      | 管理缺名版多器<br>dee(0305.lach<br>✓ K名服务器计相注息已成功更新  |
| 管理域名服务器<br>deer0305.tech<br>域名服务器 1*<br>域名服务器 2*<br>域名服务器 3<br>域名服务器 4<br>域名服务器 5   | ns1.byetorg<br>ns2.byetorg<br>ns3.byetorg<br>ns4.byetorg<br>ns5.byetorg        | ④<br>使用或名服务器率将您的或名指向<br>您的网站或电子邮件服务。<br>我们要求您为您的或名保持至少两<br>个成名服务器。 | 管理就全服务器<br>deef335.5kch<br>✓ 核名服务器详细结息已成功更新   |
| 管理域名服务器<br>deer0305.tech<br>域名服务器 1 *<br>域名服务器 2 *<br>域名服务器 3<br>域名服务器 4<br>域名服务器 5 | ns1.byetorg<br>ns2.byetorg<br>ns3.byetorg<br>ns4.byetorg<br>ns5.byetorg<br>加斯金 | ②<br>使用被名服务器未将您的域名指向<br>您的问题或电子邮件服务。 我们要求题为您的域名保持至少两<br>个域名服务器。    | 管理就名服务器<br>dwtr0305.8xtt<br>✔ 体品服务器详细发展已成功提新  |

■ 新增子網域

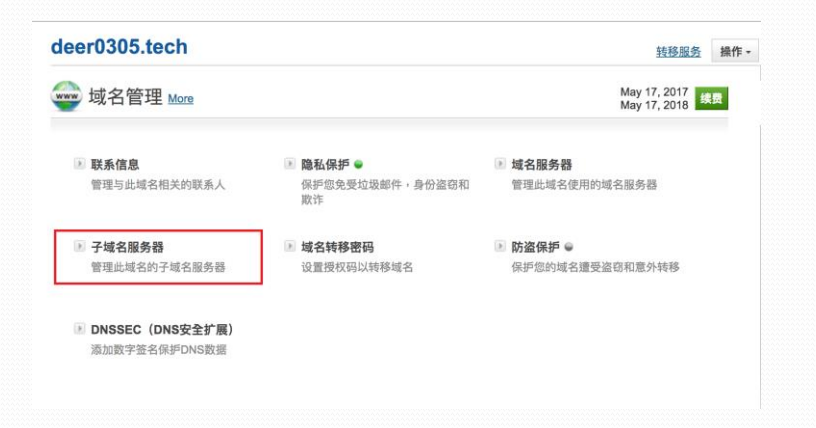

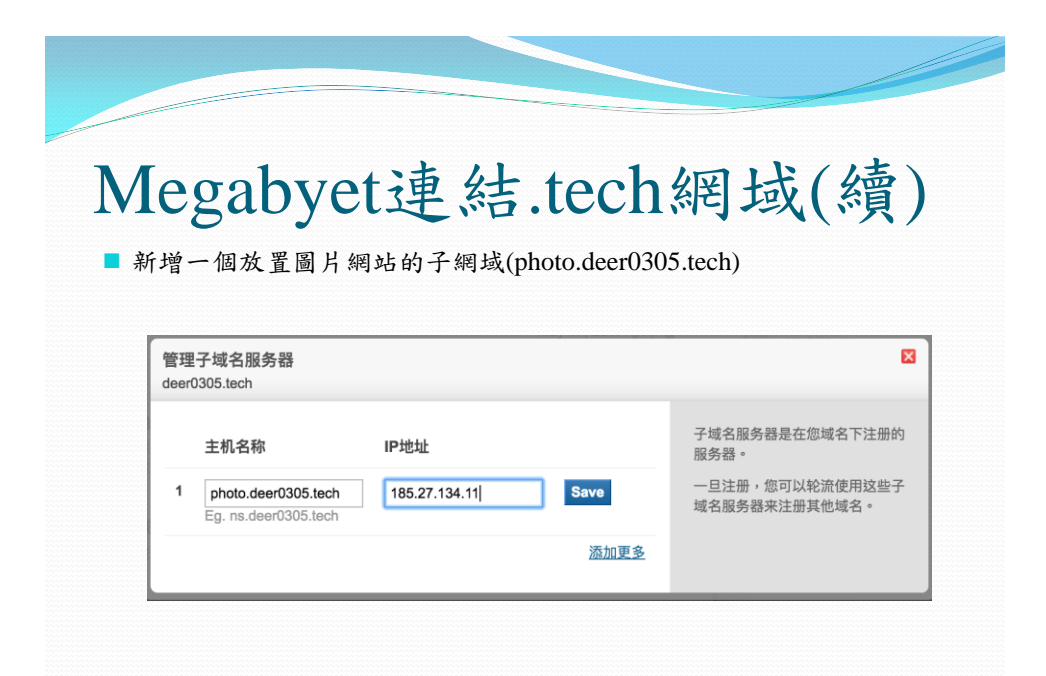

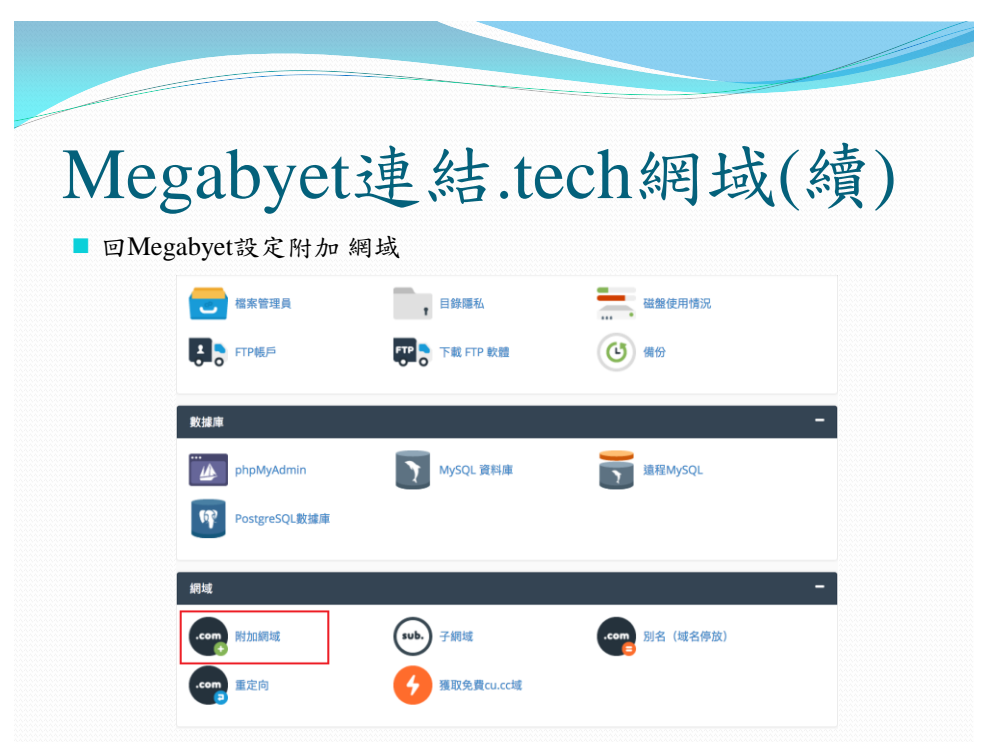

|                         | egabyet連結,tech網域(續)                                                                                                    |
|-------------------------|----------------------------------------------------------------------------------------------------|
| 使                       | 用photo.deer0305.tech建立網域                                                                                                    |
| Crea<br>New Do<br>photo | ate an Addon Domain<br>main Name:<br>.deer0305.tech                                                                                                    |
| 9                       | Note: You must set your domains name servers to the following before adding the domain to this system:<br>nst.byet.org<br>ns3.byet.org<br>ns4.byet.org<br>ns4.byet.org |
|                         |                                                                                                    |

| Congratulations you have i                       | now added a new domain to your control panel!                                                                                     |
|--------------------------------------------------|----------------------------------------------------------------------------------------------------|
| e to a process known as 'DNS Pro                 | pagation' it may take upto 76 hours before the domain name works globally.                                                        |
| til DNS has fully propagated the si<br>IS cache. | itebuilder may not work, also browsing to the domain may not work. Usually rebooting your computer and router will clear your loc |
| ease do not create a support ticket              | for a domain that has been added within the 76 hour period, 99% of domain issues will be resolved by waiting this period of time. |
| new folder has been created which                | is the same name as your domain name, please upload your files into the HTDOCS folder inside your domain name folder.             |
| ppy Hosting !                                    | Go Back                                                                                                    |
|                                                  |                                                                                                    |
|                                                  |                                                                                                    |

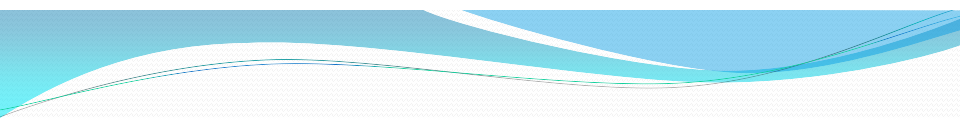

### 建置相片網站系統

■ 在Megabyet內選擇應用程序安裝程序

| 高級                 |                                         |                     | - |
|--------------------|-----------------------------------------|---------------------|---|
| •• Cron作業          | DNS CNAME 紀錄                            | <b>止</b> 錯誤頁面       |   |
| SOFTACULOUS應用程序安裝積 | 程序                                      |                     | - |
| Softaculous應用程序    | 安裝程序                                    |                     |   |
| SUPPOPT            |                                         |                     | _ |
|                    | ★ 2 2 2 2 2 2 2 2 2 2 2 2 2 2 2 2 2 2 2 | ( <b>1</b> ) 2+25治信 |   |
|                    |                                         |                     |   |
| ✓ 副建新票             | 公開支持票                                   | 封閉式支持票              |   |

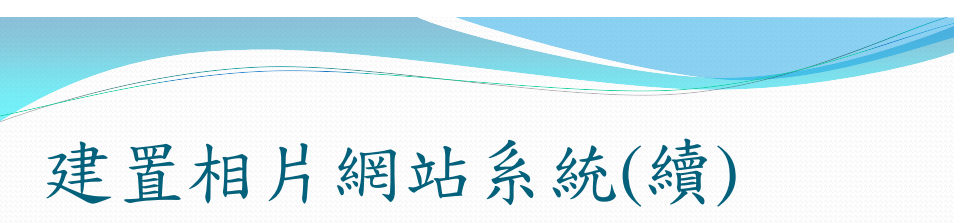

■ 搜尋Gallery

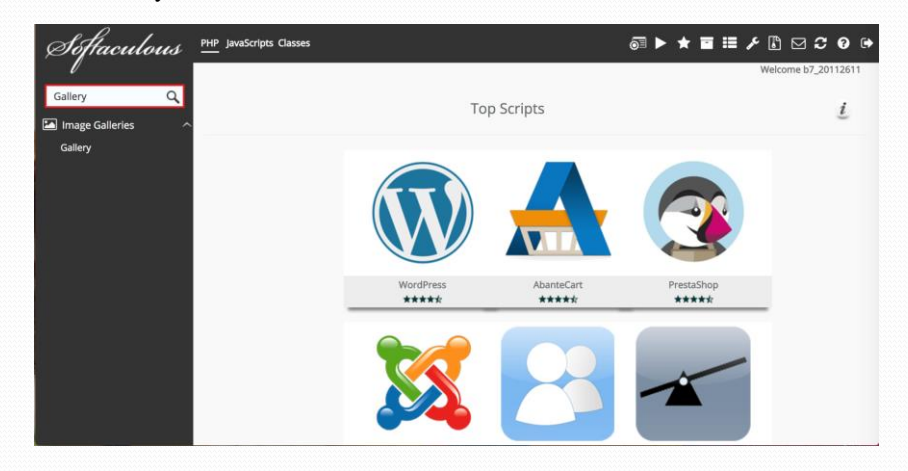

| to U                                 | 加                | 24                                                                           | 2 4                                                 | F (                                  |                    |               |
|--------------------------------------|------------------|------------------------------------------------------------------------------|-----------------------------------------------------|--------------------------------------|--------------------|---------------|
| 伯万                                   | 紀                | 山                                                                            | 示砂                                                  | 2(                                   | 領                  | )             |
| ery                                  |                  |                                                                              |                                                     |                                      |                    |               |
|                                      |                  |                                                                              |                                                     |                                      |                    |               |
| Gallery                              |                  |                                                                              |                                                     |                                      |                    |               |
| *** Version                          | : 3.0.9, 2.3.2 📖 |                                                                              | Release D                                           | ate : 28-06-2013                     |                    |               |
| Install Overview                     | Features         | Screensho                                                                    | ts Demo                                             | Ratings                              | Reviews            | Import        |
|                                      |                  |                                                                              |                                                     |                                      |                    |               |
| Gallerý 🛌                            |                  |                                                                              | Gallery sixes you an int                            | n source web ba<br>uitive way to ble | ised photo album   | organizer.    |
| Gallery<br>There area there are port |                  | elses lefte                                                                  | seamlessly into your ov<br>personal site or a large | vn website whet<br>community site.   | her you're running | g a small     |
| No photos                            |                  | David: Admittation<br>Available TOS Davids                                   | Serving millions worldw                             | vide, the Gallery                    | project is the mos | t widely used |
|                                      |                  | in Al and present<br>to Communition Labors<br>in Labors present and interval | system of its kind.                                 |                                      | Church Is          |               |
|                                      |                  | Popolar segs                                                                 | Gallery is available to a                           | nyone under the                      | GNU/GPL Icense     |               |
|                                      |                  |                                                                              |                                                     |                                      | bly Anne           |               |
| Navelle Late ( 11 Nov. No.           |                  |                                                                              | install Now                                         |                                      | wy oppo            |               |
| Second Second 21 Secondary           |                  |                                                                              | Install Now                                         | n s                                  | Software S         | upport        |

## 建置相片網站系統(續)

■ 安裝Gallery Domain設置

| hoose the version you want to install                         | 3.0.9                     | \$    | Advanced Options |                                 |
|---------------------------------------------------------------|---------------------------|-------|------------------|---------------------------------|
| lease select the version to install.                          |                           |       | _                |                                 |
| hoose Protocol                                                | http://                   |       |                  | Install                         |
| f your site has SSL, then please choose the HTTPS             | nupsi                     | *     |                  |                                 |
| irotocol.                                                     |                           |       |                  | Email installation datalis to : |
| Please choose the domain to install the software.             | photo.deer0305.tech       | ¢     |                  |                                 |
|                                                               |                           |       |                  |                                 |
| n Directory                                                   | gallery                   |       |                  |                                 |
| exist. e.g. To install at http://mydomain/dir/ just type dir. |                           |       |                  |                                 |
| o install only in http://mydomain/ leave this empty.          |                           |       |                  |                                 |
|                                                               |                           |       |                  |                                 |
|                                                               |                           |       |                  |                                 |
| Admin Account                                                 |                           |       |                  |                                 |
|                                                               |                           |       |                  |                                 |
| Idmin Litername                                               |                           |       |                  |                                 |
|                                                               | admin                     |       |                  |                                 |
| Idmin Password                                                |                           |       |                  |                                 |
|                                                               |                           | Filde |                  |                                 |
|                                                               | Good (41/100)             |       |                  |                                 |
| Admin Real Name                                               |                           |       |                  |                                 |
|                                                               | Administrator             |       |                  |                                 |
| dmin Email                                                    |                           |       |                  |                                 |
|                                                               | admin@photo.deer0305.tech |       |                  |                                 |

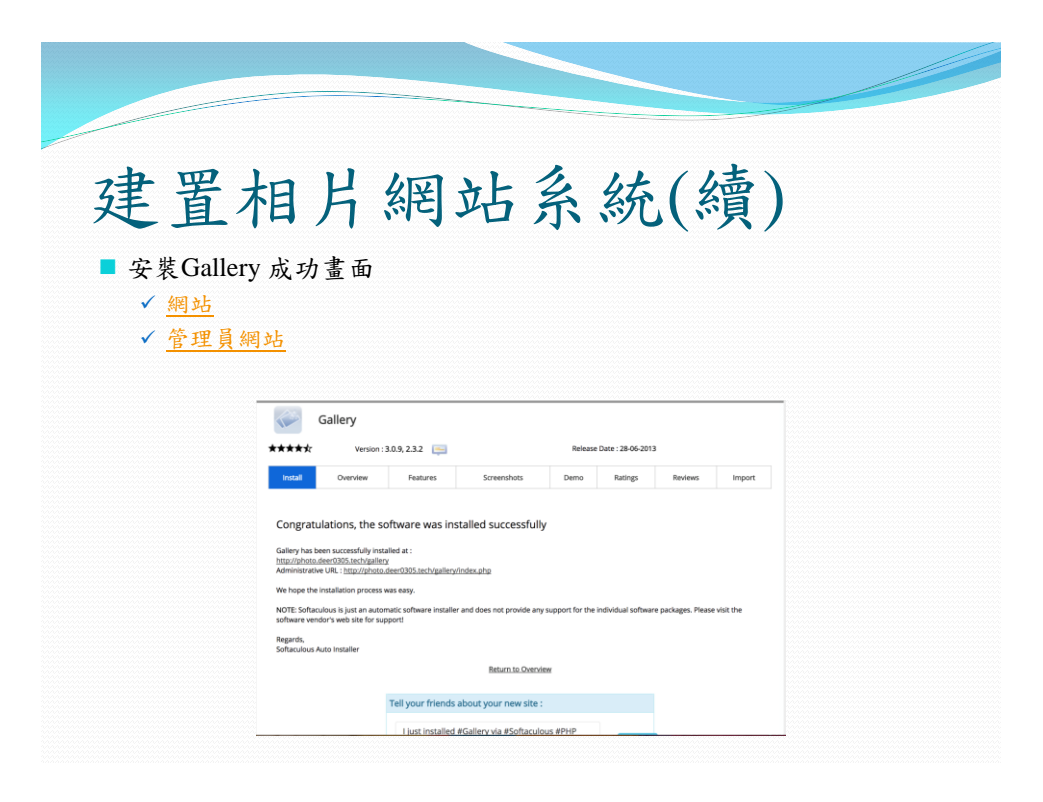

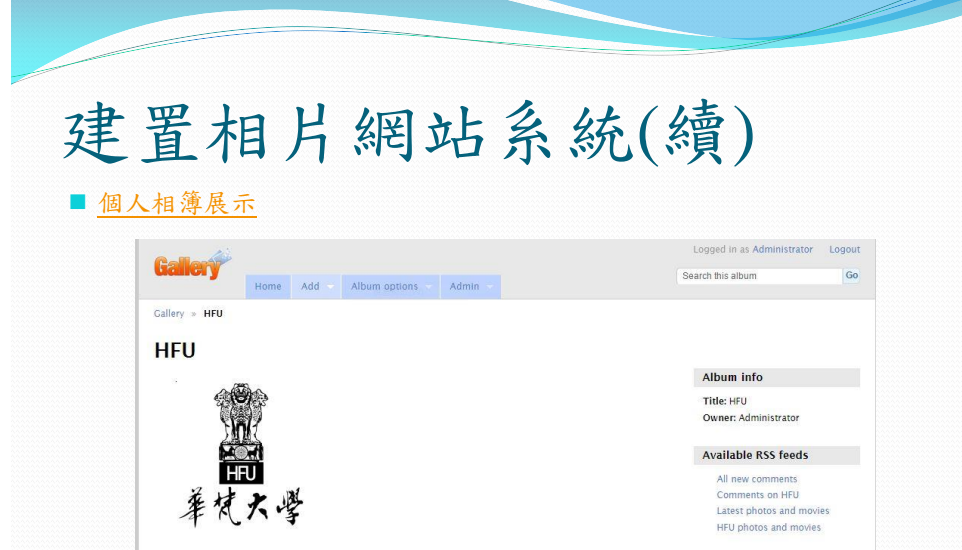

Photo 1 of 1

Powered by Gallery 3.0.9 (Chartres)

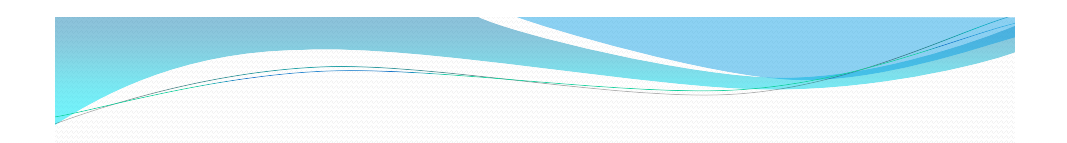

Popular tags

Add Tag

End